# CBS 250 en 350 Switches: Map met probleemoplossing

### Doel

Dit artikel legt uit hoe u problemen kunt oplossen door problemen te koppelen aan flapping/poort door problemen op Cisco Business 350 Series switches aan te wijzen.

### Toepasselijke apparaten | Versie firmware

- CBS250 (Gegevensblad) | 3.1 (laatste download)
- CBS350 (Gegevensblad) | 3.1 (laatste download)
- CBS350-2X (Gegevensblad) | 3.1 (laatste download)
- CBS350-4X (Gegevensblad) | 3.1 (laatste download)

### Inhoud

- Link-filtering identificeren
- Bevestig dat u op de nieuwste versie van de firmware bent
- Controleer de fysieke hardware van het apparaat, inclusief kabels
- Uw topologie analyseren
  - Welke apparaten zijn aangesloten op de Switch?
  - Is het de haven of het apparaat?
- Hoe configureren u Link Flap Prevention
- Energiezuinige Ethernet uitschakelen (EEA):
- Smartport-functie uitschakelen

### Inleiding

Een verbindingsflap, ook wel havenflap genoemd, is een toestand waarin een fysieke interface op de switch voortdurend omhoog en omlaag gaat. Dit gebeurt met een snelheid van drie of meer keer per seconde gedurende ten minste tien seconden. De oorzaak is meestal gerelateerd aan slechte, niet-ondersteunde of niet-standaard kabel of Small Form-Factor Pluggable (SFP) of aan andere problemen met link-synchronisatie. Het afvlakken van de link kan intermitterend of permanent zijn.

### Link-filtering identificeren

Link flapping is gemakkelijk te identificeren in een netwerk. De connectiviteit van bepaalde apparaten zal intermitterend zijn. In het Syslog van de switch kan de "link flapping" worden gezien en geïdentificeerd. De slogan-berichten geven informatie over gebeurtenissen, fouten of ernstige problemen die binnen de switch optreden. Wanneer u uw Syslogs bekijkt, zoek dan naar *Up* en *Down* inzendingen die in een korte tijdspanne terug-to-back lijken te zijn. Die ingangen zullen ook precies beschrijven welke haven de kwestie veroorzaakt zodat u die specifieke haven kunt problematisch maken.

|               | У        |               |                                                                                                    |
|---------------|----------|---------------|----------------------------------------------------------------------------------------------------|
| AM Memory Log | g Table  |               |                                                                                                    |
| Clear Logs    |          |               |                                                                                                    |
|               |          |               |                                                                                                    |
| Log Index     | Log Time | Severity      | Description                                                                                                    |
| 2147482324    | 2021-    |               | the lower he has seen it as any 11 lawser 11 lawser                                                                                                    |
| 2147482325    | 2021-    |               |                                                                                                    |
| 2147482326    | 2021-    |               |                                                                                                    |
| 2147482327    | 2021-    |               |                                                                                                    |
| 2147482328    | 2021-    |               |                                                                                                    |
| 2147482329    | 2021-    |               |                                                                                                    |
| 2147482330    | 2021-    |               |                                                                                                    |
| 2147482331    | 2021-    | Warning       | %STP-W-PORTSTATUS: gi1/0/4: STP status Forwarding                                                                                                    |
| 2147482332    | 2021-    | Informational | %LINK-I-Up: gi1/0/4                                                                                                    |
| 2147482333    | 2021-    | Warning       | %LINK-W-Down: qi1/0/4                                                                                                    |
| 2147482334    | 2021-    | Warning       | %STP-W-PORTSTATUS: gi1/0/4: STP status Forwarding                                                                                                    |
| 2147482335    | 2021-    | Informational | %LINK-I-Up: gi1/0/4                                                                                                    |
| 2147482336    | 2021-    | Informational | %NT_poe-I-PowerNeoStatusExpire: Port gi1/0/4 power peopliation moved to expire state, power protocol and allocation will remain at 6W (CDP) until port down/up or                                                                                                    |
| 2147400007    | 2021     | Warning       | Provide the second second s |

## Bevestig dat u op de nieuwste versie van de firmware bent

De firmware is het programma dat de werking en functionaliteit van de switch regelt. Het verbeteren van de firmware verbetert de prestaties van het apparaat, wat verbeterde beveiliging, nieuwe functies en bug-fixes kan bieden. Het verbeteren van firmware kan een eenvoudige oplossing zijn als u problemen met uw switch begint te ervaren.

#### Stap 1

Ga naar Status en Statistieken > Systeemoverzicht.

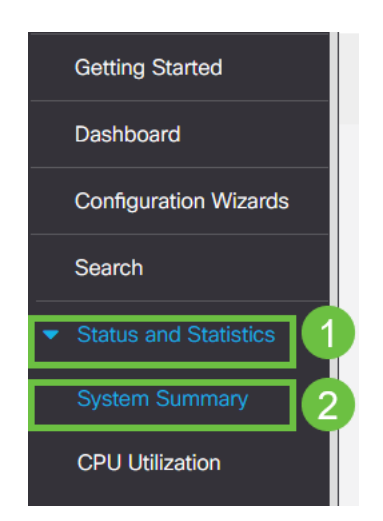

### Stap 2

Onder Software Versie vindt u de huidige firmware versie.

| System Summary      |                                                                                                    |                                       |                                                                                                    |
|---------------------|----------------------------------------------------------------------------------------------------|---------------------------------------|----------------------------------------------------------------------------------------------------|
| System Information  | Edit                                                                                                    | Software Information                  |                                                                                                    |
| System Description: | CBS350-24FP-4X 24-Port Gigabit PoE Stackable Managed Switch with 10G Uplinks                                                                                                    | Firmware Version (Active Image):      | 3.1.0.57                                                                                                    |
| System Location:    |                                                                                                    | Firmware MD5 Checksum (Active Image): | the second second second second second second second second second second second second second second second s                                                                                                    |
| System Contact:     |                                                                                                    | Firmware Version (Non-active):        | 3.1.0.57                                                                                                    |
| Host Name:          | And the second second se                                                                                                    | Firmware MD5 Checksum (Non-active):   | And the second second sec |
| System Object ID:   |                                                                                                    | Locale:                               |                                                                                                    |
| System Uptime:      | These strength of some and to save                                                                                                    | Language Version:                     | 3.1.0.57                                                                                                    |
| Current Time:       | The second second second second second second second second second second second second second second second se                                                                                                    | Locale:                               |                                                                                                    |
| Base MAC Address:   | ALC: NOT THE REPORT OF THE REPORT OF THE REPORT | Language Version:                     | 3.1.0.57                                                                                                    |
| Jumbo Frames:       | Transa .                                                                                                    |                                       |                                                                                                    |

### Stap 3

Navigeer naar <u>CBS350-downloads op Cisco.com</u> en controleer de nieuwste versie die beschikbaar is. Als u de nieuwste versie niet hebt, update uw firmware. <u>Klik voor stap</u> <u>instructies over dit proces</u>.

### Controleer de fysieke hardware van het apparaat, inclusief kabels

Testen van kabels die in de haven worden gebruikt. Om te bevestigen dat u de juiste kabels hebt, kunt u <u>hier</u> het gegevensblad van het apparaat raadplegen.

#### Stap 1

Probeer kabels en controle te wijzigen. Als het probleem zich blijft voordoen, gaat u naar de volgende stap.

#### Stap 2

Verander in geavanceerde modus.

| admin | English | Advanced 🗸 | 8 | 0 | • |
|-------|---------|------------|---|---|---|
|       |         | Basic      |   |   |   |
|       |         | Advanced   |   |   |   |
|       |         |            |   |   |   |

#### Stap 3

Ga naar status en statistieken > Diagnostiek > Kopertest.

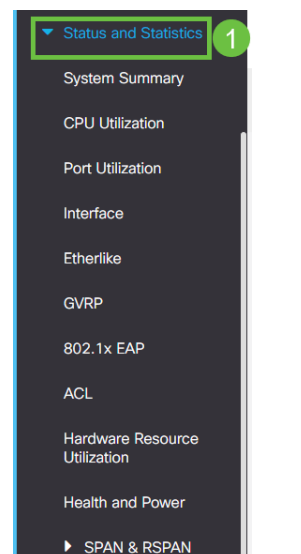

### Stap 4

Selecteer een poort en druk op Koper Test.

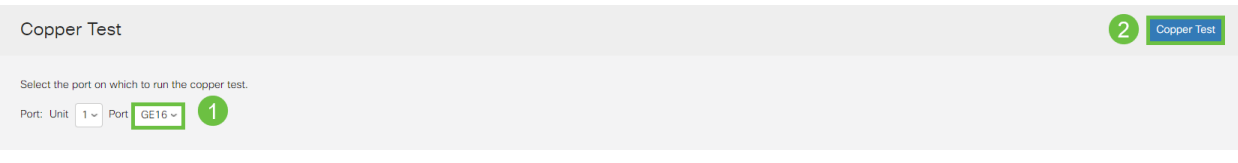

### Stap 5

Er verschijnt een waarschuwing om uit te leggen dat de haven voor een korte tijd wordt gesloten. Klik op **OK**.

| Test Copper Ports                                                                                                    |    |        |  |  |  |
|----------------------------------------------------------------------------------------------------|----|--------|--|--|--|
| <ul> <li>The port is shut down during the brief testing period.<br/>Click OK to continue or Cancel to stop the test.</li> <li>Don't show me this again</li> </ul> | ОК | Cancel |  |  |  |

### Stap 6

De resultaten worden weergegeven. Als het aantoont dat alles in orde is, is het waarschijnlijk niet de kabel. Als de resultaten niet oké zijn, verander de kabel en herhaal de kopertest om te bevestigen dat het niet de kabel is.

| Test Results                                                                    |      |
|---------------------------------------------------------------------------------|------|
| Last Update:<br>Test Results:<br>Distance to Fault:<br>Operational Port Status: | Down |

### Uw topologie analyseren

Om te bevestigen dat het een fysiek probleem is en geen configuratie op de switch, moet u de volgende vragen beantwoorden:

Welke apparaten zijn aangesloten op de Switch?

Analyseer elk apparaat dat op de switch is aangesloten om te zien of dat het probleem is. Heb je problemen met die apparaten meegemaakt?

### Is het de haven of het apparaat?

- Sluit andere apparaten aan op die poort om te zien of het probleem zich blijft voordoen.
   Als het een apparaat is, kunt u contact opnemen met het ondersteuningsbeheer van dat apparaat.
- Sluit het apparaat aan op andere poorten om te zien of het problemen veroorzaakt bij

een andere poort. Als je vindt dat het de poort is, moet je bepalen of het een configuratie of fysiek probleem is.

### Hoe configureren u Link Flap Prevention

De voorkoming van het verbinden van flap minimaliseert de verstoring van switch en netwerkoperaties in een situatie van de verbindingsflap. Het stabiliseert de netwerktopologie door automatisch de havens in te stellen die buitensporige gebeurtenissen van de verbindingsflap in *fout* ervaren. Dit mechanisme voorziet ook tijd om de diepere oorzaak van het fladderen te zuiveren en te plaatsen. Een Syrische bericht of Simple Network Management Protocol (SNMP)-val wordt verzonden naar signalering met betrekking tot link-flap en poortsluiting. De interface wordt alleen opnieuw actief als deze specifiek door u of uw systeembeheerder is ingeschakeld.

#### Stap 1

switch admin English ~

Log in op uw switch Web User Interface (UI).

|     | © 2020-2021 Cisco Systems, Inc. All Rights Reserved.                                                                                                    |
|-----|----------------------------------------------------------------------------------------------------|
|     | Cisco, Cisco Systems, and the Cisco Systems logo are registered trademarks or<br>trademarks of Cisco Systems, Inc. and/or its affiliates in the United States and<br>certain other countries. |
|     |                                                                                                    |
| - 0 |                                                                                                    |

Log In

### Stap 2

Verander in geavanceerde modus.

| admin | English | ~ | Advanced ~ | 8 | 0 | • |
|-------|---------|---|------------|---|---|---|
|       |         |   | Basic      |   |   |   |
|       |         |   | Advanced   |   |   |   |
|       |         |   |            |   |   |   |

Ga naar Port Management > Port-instellingen.

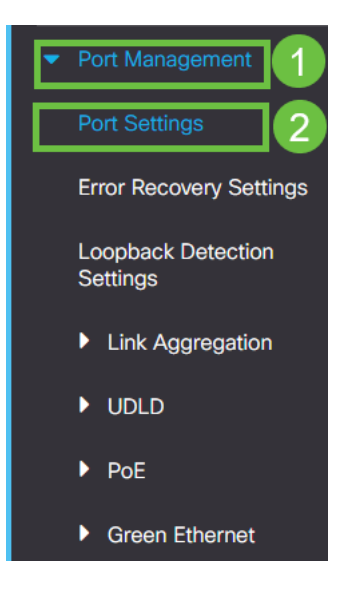

#### Stap 4

Controleer het vakje Enable voor Link Flap Prevention. Druk op Toepassen.

| Port Settings                                                                                                    | 2 Apply Cancel |
|----------------------------------------------------------------------------------------------------|----------------|
| Link Rap Prevention: C Enable Jumbo Frames: Enable Link Raps configuration changes will take effort after saving the configuration and rebootion the switch |                |
| ennor renez congresori cherge mi ane enectante arragine congresori na recorrigine mich                                                                      |                |

#### Stap 5

Bewaar uw configuraties door op het pictogram Opslaan te drukken.

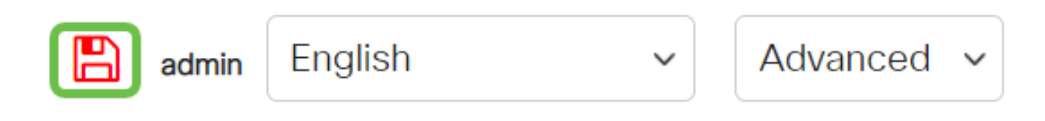

# Energiezuinige Ethernet uitschakelen (EEA):

Na het controleren van uw topologie, apparaten, en het toelaten van de preventie van de verbindingsflap die u nog het fladderen van haven ervaart, probeer energiezuinig Ethernet (EEA) in te schakelen. Het doel van EEA is dat Ethernet-koppelingen geen tijd hebben en energie kunnen besparen. Niet alle apparaten zijn echter compatibel met EEA 802.3AZ en het uitschakelen ervan kan de beste aanpak zijn.

#### Stap 1

Log in op de switch Web UI.

|                                                         | cisco                                                                                                    |                                                             |  |
|---------------------------------------------------------|----------------------------------------------------------------------------------------------------|-------------------------------------------------------------|--|
|                                                         | Switch                                                                                                    |                                                             |  |
|                                                         | admin                                                                                                    |                                                             |  |
|                                                         |                                                                                                    |                                                             |  |
|                                                         | English ~                                                                                                    |                                                             |  |
|                                                         | Log In                                                                                                    |                                                             |  |
| © 2020-:<br>Cisco, Cisco Systems<br>trademarks of Cisco | 2021 Cisco Systems, Inc. All Rights F<br>, and the Cisco Systems logo are reg<br>Systems, Inc. and/or its affiliates in th<br>certain other countries. | Reserved.<br>gistered trademarks or<br>he United States and |  |

### Stap 2

Kies de modus Geavanceerd in de rechterbovenhoek van het scherm.

| admin | English | ~ | Advanced 🖌 | 8 | 0 |  |
|-------|---------|---|------------|---|---|--|
|       |         |   | Basic      |   |   |  |
|       |         |   | Advanced   |   |   |  |
|       |         |   |            |   |   |  |

### Stap 3

Ga naar poortbeheer > Groene Ethernet > Eigenschappen.

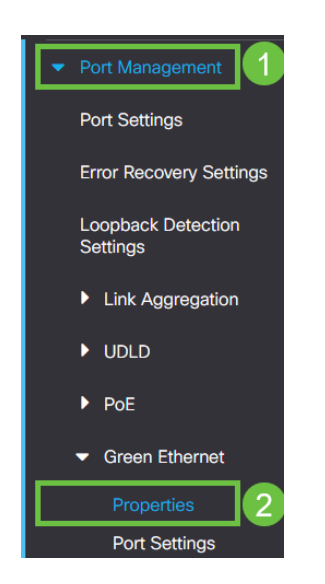

#### Stap 4

802.3 Energie-efficiëntie-Ethernet (EEA) uitschakelen door het vakje voor Ethernet uit te schakelen. Druk op **Toepassen.** 

| Properties                                                     |                                                                  |                                                        |        |         |           | 2 Apply | Cancel Reset E | nergy Saving Counter |
|----------------------------------------------------------------|------------------------------------------------------------------|--------------------------------------------------------|--------|---------|-----------|---------|----------------|----------------------|
| For the functions and/or para<br>you may have to configure the | meters configured on this page<br>e corresponding port based par | to become effective,<br>ameters on Port Settings page. |        |         |           |         |                |                      |
| Energy Detect Mode:                                            | Enable                                                           |                                                        |        |         |           |         |                |                      |
| Short Reach:                                                   | Enable                                                           |                                                        |        |         |           |         |                |                      |
| Port LEDs:                                                     | G Enable                                                         |                                                        |        |         |           |         |                |                      |
| 802.3 Energy Efficient Ethern                                  | et (EEE): 🗌 Enable                                               |                                                        |        |         |           |         |                |                      |
| Stap 5                                                         |                                                                  |                                                        |        |         |           |         |                |                      |
| Bewa                                                           | ar confi                                                         | guraties                                               | door o | p het p | oictogram | o Opsla | <b>an</b> te   | drukken              |
|                                                                | admin                                                            | English                                                |        | ~       | Adva      | nced    | -              |                      |

### Smartport-functie uitschakelen

Met deze functie kunt u een vooraf ingestelde instelling op de poort van de switch toepassen op basis van het type apparaat dat probeert verbinding te maken. Auto Smartport laat de switch deze configuraties automatisch op interfaces toepassen wanneer het het apparaat detecteert. Maar soms kan een Smartport het apparaat niet correct herkennen, wat poortfiltering kan veroorzaken. Om ervoor te zorgen dat dit niet gebeurt, kunt u de SmartPort-functie uitschakelen.

### Stap 1

Navigeer naar Smartport > Properties.

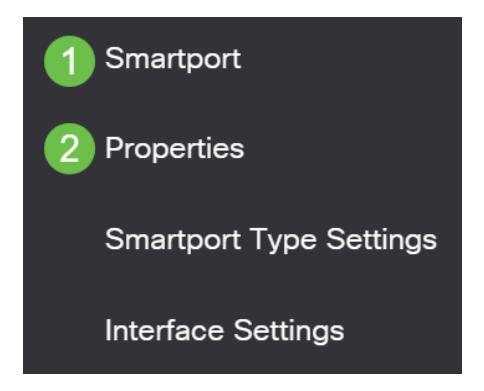

### Stap 2

Op deze locatie kunt u de Martport-instellingen bekijken of de optie simpelweg uitschakelen als u wilt. Pas zonodig aan en klik op **Toepassen**.

| Properties                                |                                                                                |                                                     |                    | 2 | Apply | Cancel |
|-------------------------------------------|--------------------------------------------------------------------------------|-----------------------------------------------------|--------------------|---|-------|--------|
| Telephony OUI is currently disabled. Auto | Smartport and Telephony OUI are r                                              | nutually exclusive.                                 |                    |   |       |        |
| Administrative Auto Smartport: 1          | <ul> <li>Disable</li> <li>Enable</li> <li>Enable by Auto Voice VLAN</li> </ul> | Operational Auto Smartport:                         | Disabled           |   |       |        |
| Auto Smartport Device Detection Method:   | <ul><li>✓ CDP</li><li>✓ LLDP</li></ul>                                         | Operational CDP Status:<br>Operational LLDP Status: | Enabled<br>Enabled |   |       |        |

### Stap 3 (optioneel)

Voor meer opties, verander de weergavemodus van Basis in **Geavanceerd**. Dit bevindt zich in de rechterbovenhoek van het scherm.

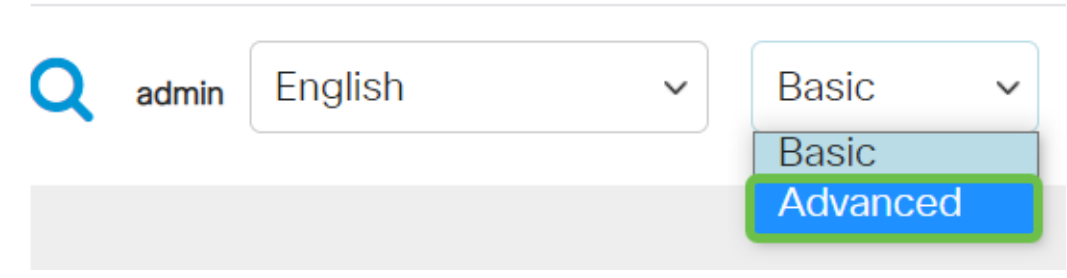

#### Stap 4

Klik op het pictogram Opslaan om de configuraties permanent op te slaan.

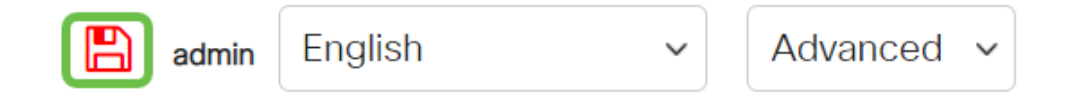

### Conclusie

Link-flapping kan in een netwerk verzwakken en met dit document hebt u geleerd hoe u het probleem kunt diagnosticeren, voorkomen en oplossen.

Heb je nog andere Smartport problemen? Diagnose Smartports hier.

Op zoek naar meer artikelen op uw CBS250- of CBS350-switch? Bekijk de onderstaande koppelingen voor meer informatie!

<u>SNMP-instellingen</u> <u>SNMP-standpunten</u> <u>SNMP-groepen</u> <u>DHCP-upgrade</u> <u>Wachtwoordsterkte</u> <u>TCP-en</u> <u>UDP-instellingen</u> <u>Poortbeveiliging</u> <u>Tijdsinstellingen</u> <u>Upgradefirmware</u> <u>Best Practices</u> <u>Switch</u> <u>opnieuw instellen</u> <u>Problemen oplossen: Geen IP-adres</u> <u>Smartports voor probleemoplossing</u> <u>VLAN's maken</u>